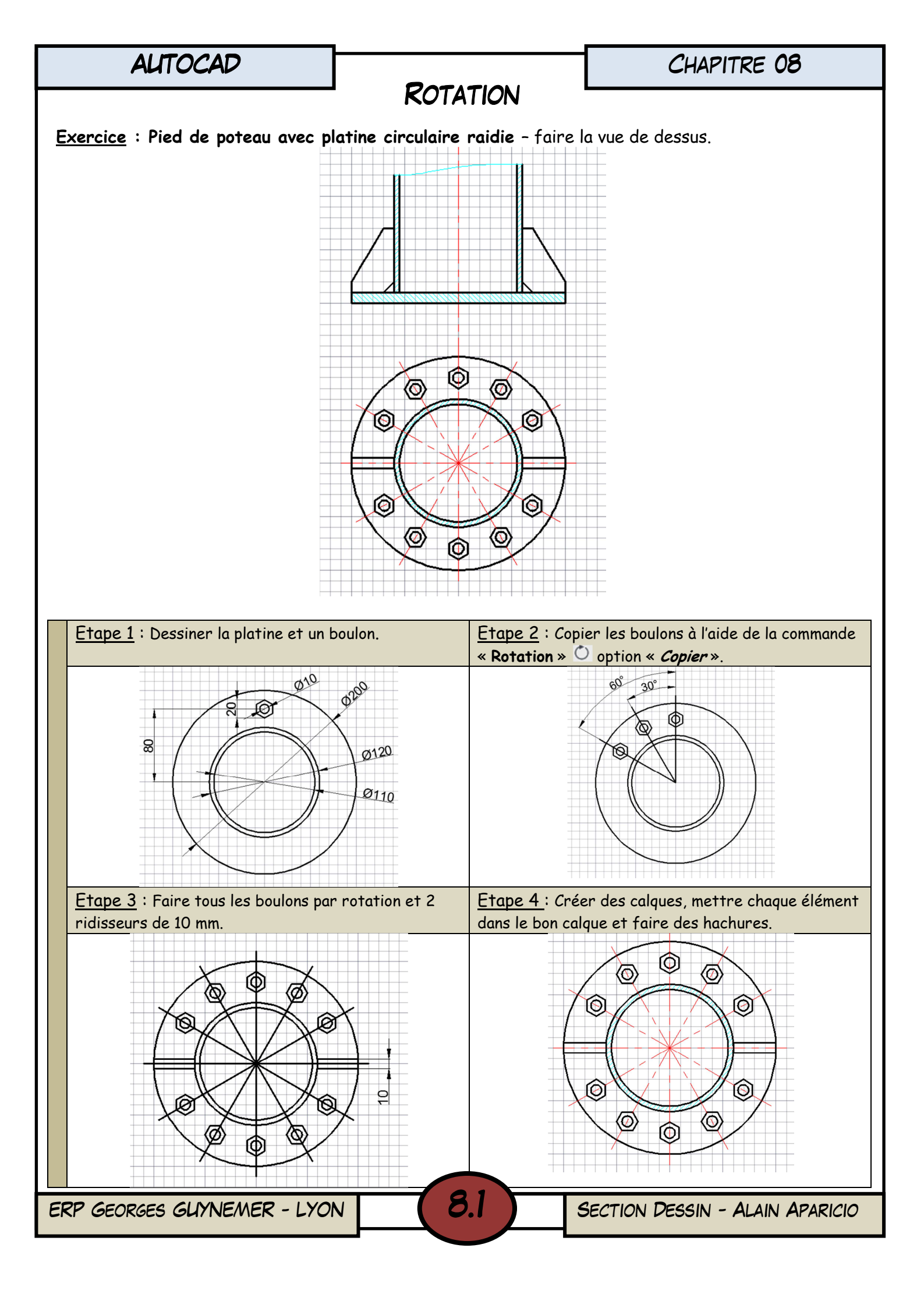

| AUTOCAD |  |
|---------|--|
|         |  |

CHAPITRE 08

## DESSIN PAR DÉCALAGE

**Exercice** : Réaliser le cadre et le cartouche d'après le dessin fourni. Enregistrer sous « **O\_Gabarit\_de\_Cadre\_et\_Cartouche** ».

**Exercice** : Réaliser le corps de l'attache fil d'après le dessin fourni. Ouvrir votre fichier « O\_Gabarit\_de\_Cadre\_et\_Cartouche ». Enregistrer sous « Chap\_08\_Attache-Fil ».

Aide au dessin :

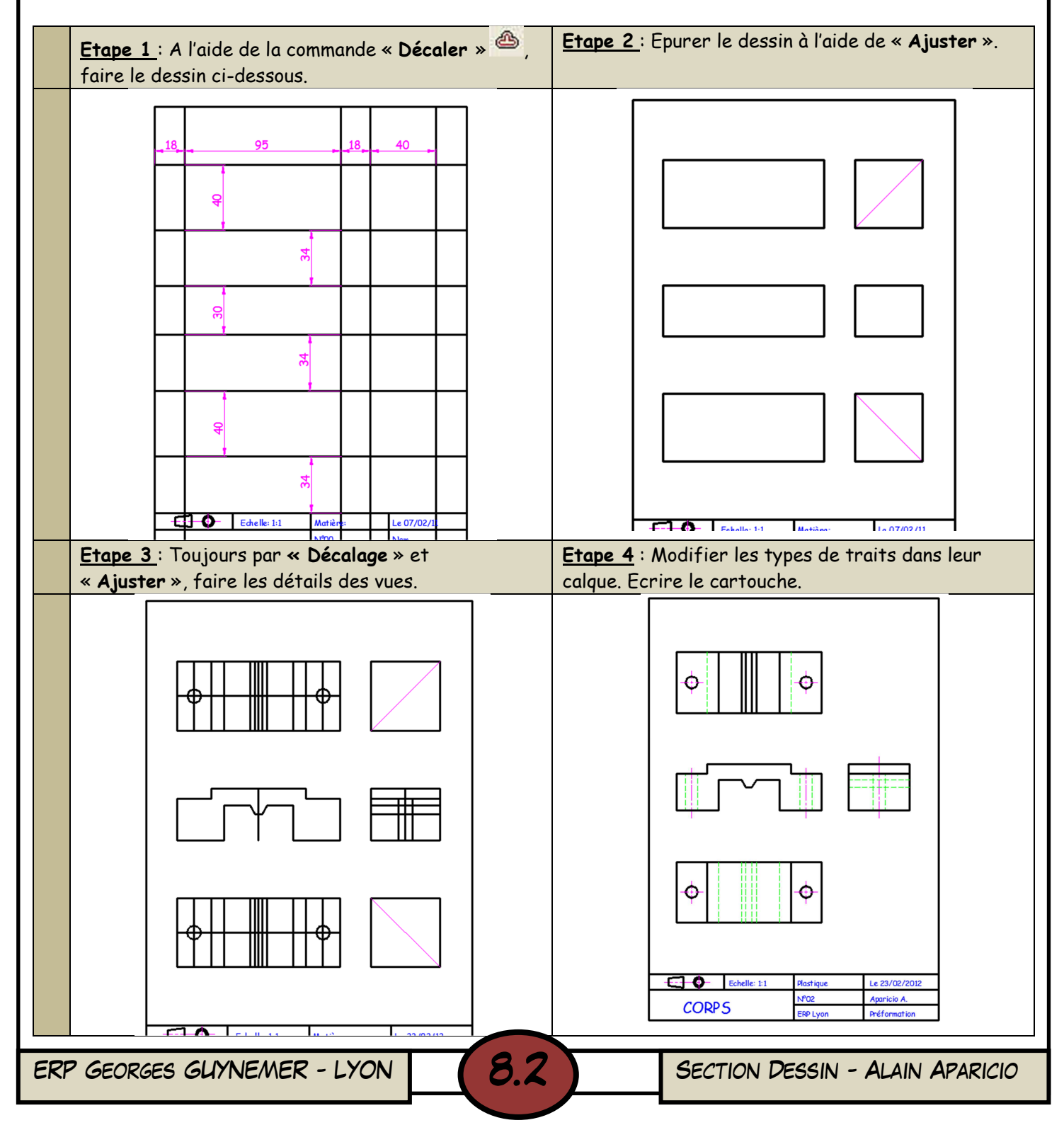

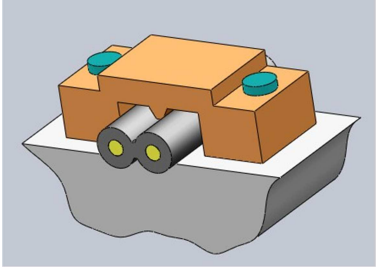

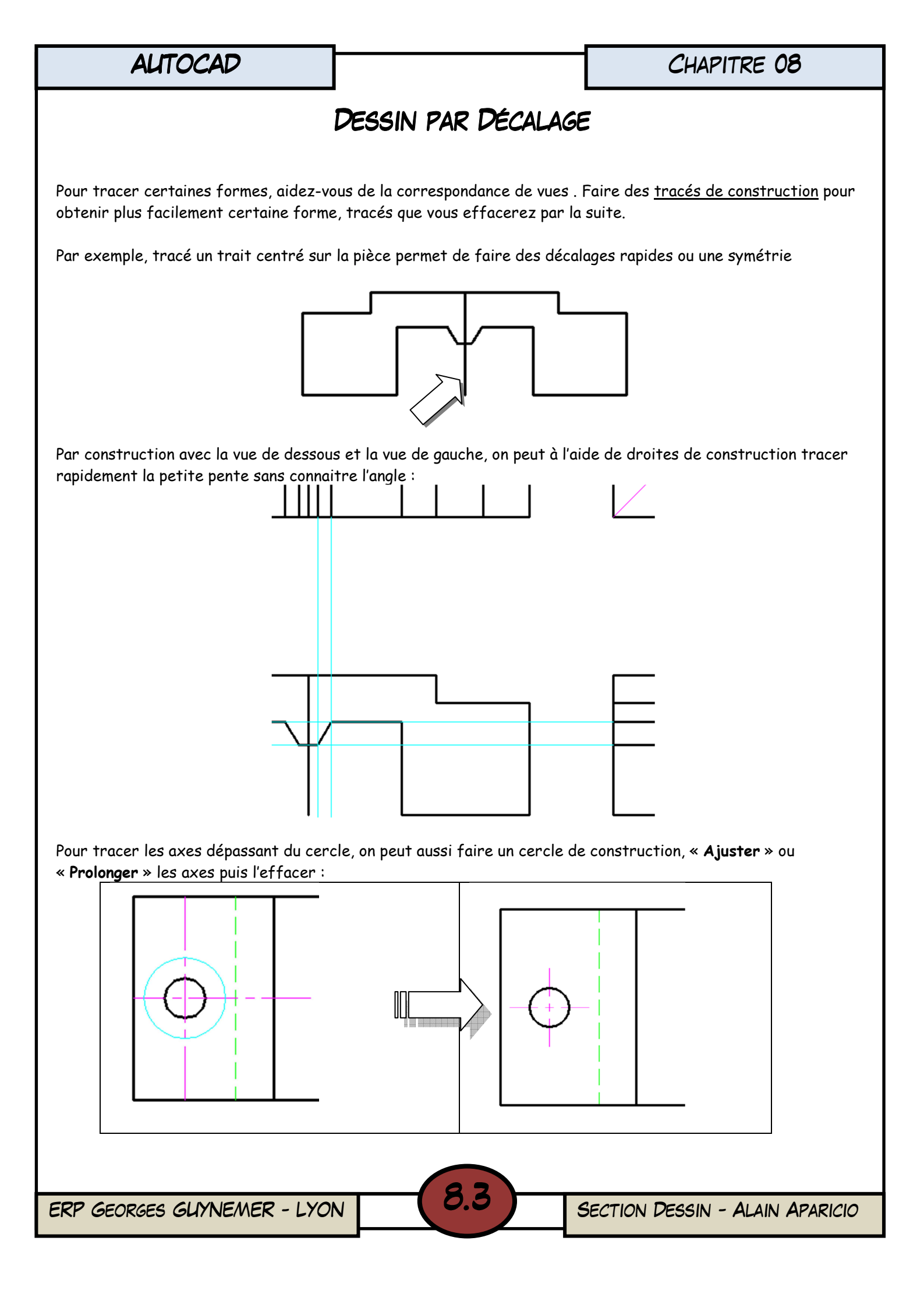

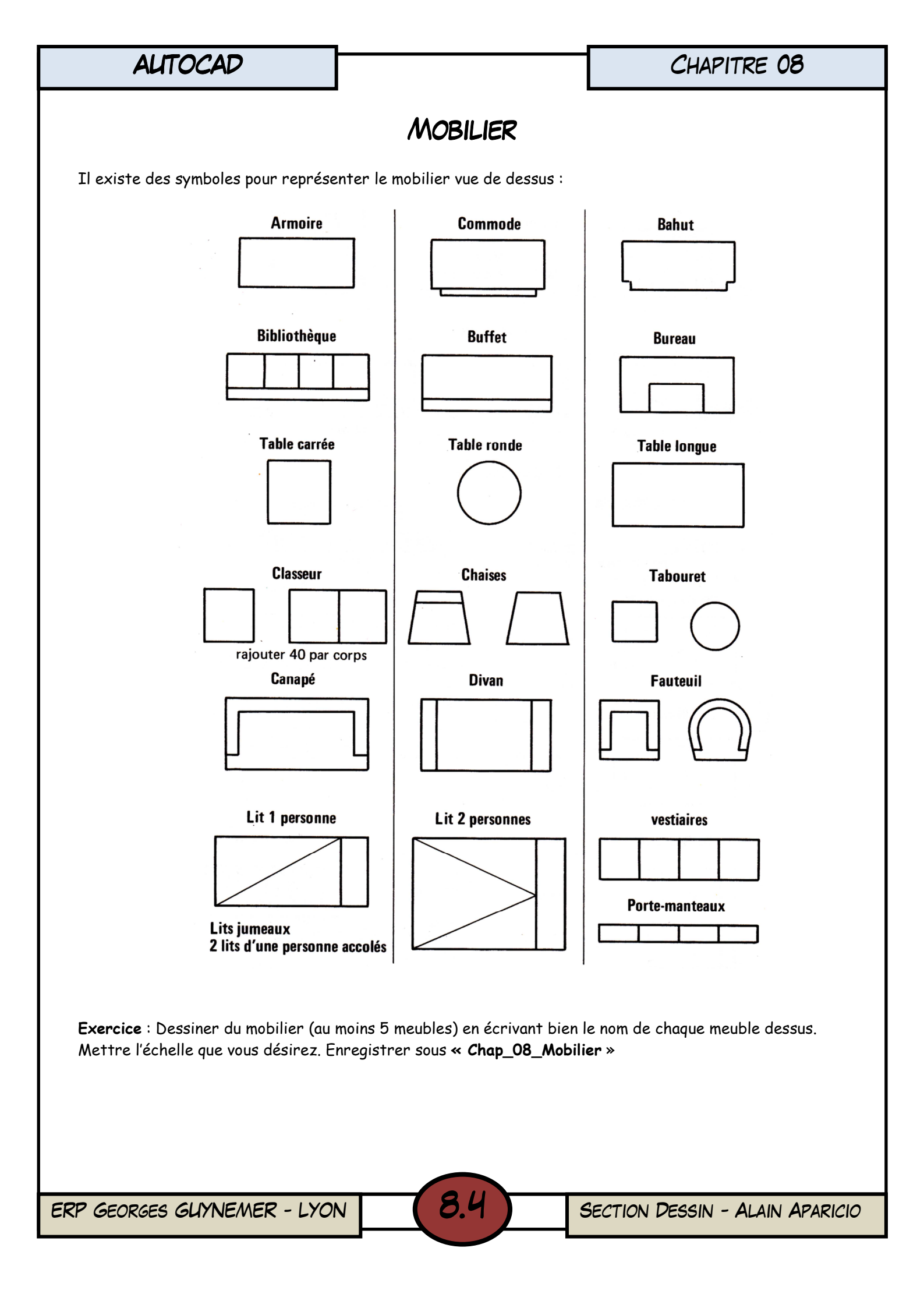

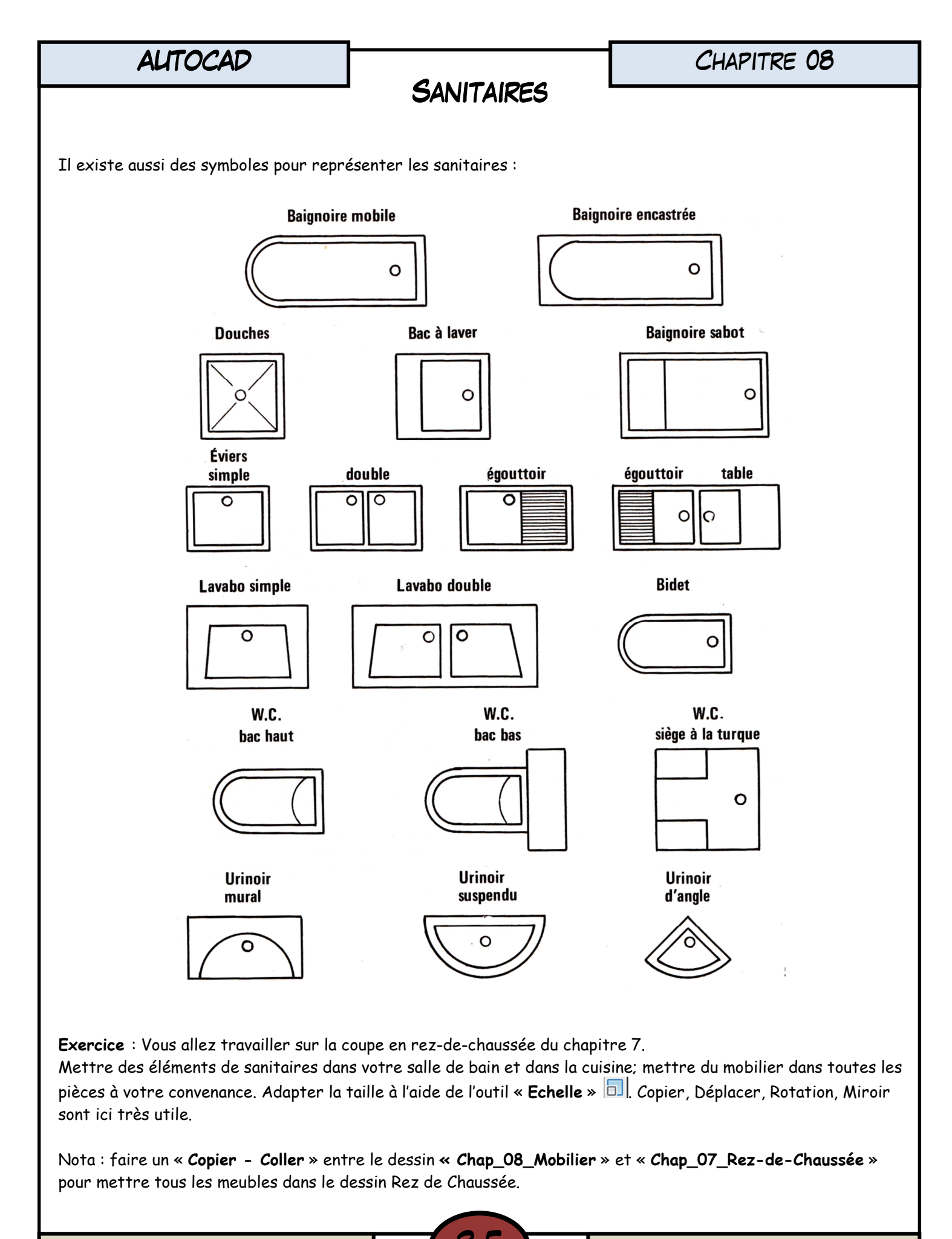

ERP GEORGES GUYNEMER - LYON

SECTION DESSIN - ALAIN APARICIO